# FL 6500/8500 4-Position Multi-Cell Holder Installation Instructions

This instruction sheet describes the installation of this accessory which is used with the FL 6500/8500 Fluorescence Spectrometer.

NOTE: Read these instructions before you install this accessory.

### Contacting PerkinElmer

Supplies, replacement parts, and accessories can be ordered directly from PerkinElmer, using the part numbers.

See our website:

http://perkinelmer.com

PerkinElmer's catalog service offers a full selection of high-quality supplies.

To place an order for supplies and many replacement parts, request a free catalog, or ask for information:

If you are located within the U.S., call toll free 1-800-762-4000, 8 a.m. to 8 p.m. EST. Your order will be shipped promptly, usually within 24 hours.

If you are located outside of the U.S., call your local PerkinElmer sales or service office.

## Features

- · Easy to install
- 4-position cell holders
- Suitable size for the standard

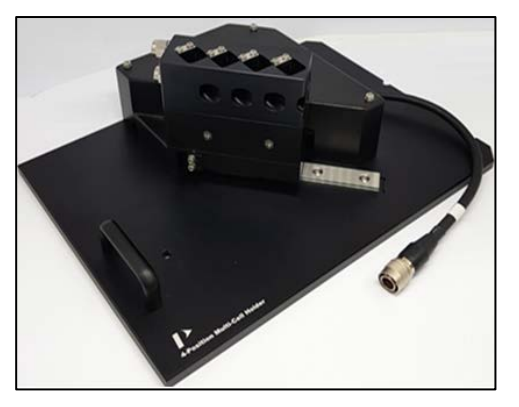

Figure 1 4-Position Multi-Cell Holder (P/N:N4201025)

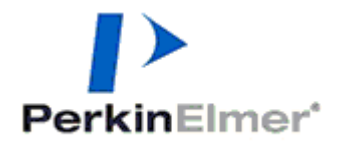

PerkinElmer, 710 Bridgeport Avenue, Shelton, CT 06484-4794, U.S.A

Produced in the USA.

| Physical Characteristic            | Specifications             |  |  |  |  |
|------------------------------------|----------------------------|--|--|--|--|
| Moving distance of one cell (mm)   | 12.8                       |  |  |  |  |
| Moving distance of four cells (mm) | 38.4<br>1.55               |  |  |  |  |
| Moving time of one cell (sec)      |                            |  |  |  |  |
| Moving time of four cells (sec)    | 4.3                        |  |  |  |  |
| Dimensions (mm)                    | 190 (W) X 267 (D) X 98 (H) |  |  |  |  |
| Weight (Kg)                        | 1.62                       |  |  |  |  |

# Dimensions and Specifications

# Configuration of the 4-Position Multi-Cell Holder

• 4-Position Multi-Cell Holder

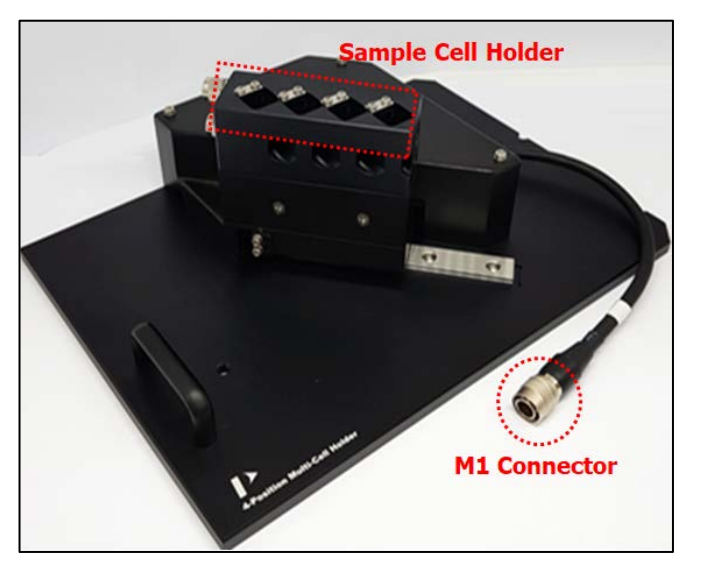

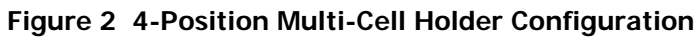

• Four Teflon Blocks (P/N: N4202033)

# Installation

- 1. Prepare the FL 6500/8500 Fluorescence Spectrometer to install this accessory.
- 2. Connect the instrument power cord and the communication cable.

3. Loosen the accessory fixing bolt and remove the current sample accessory.

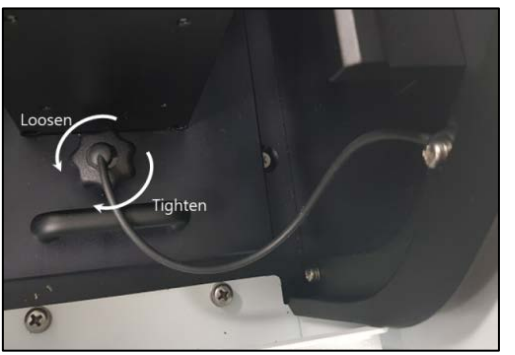

Figure 3 Loosening the accessory fixing bolt

4. Pull out the cell holder by hand.

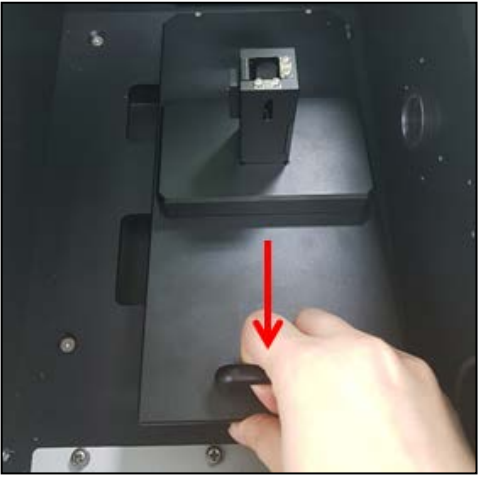

Figure 4 Pulling out the cell holder

5. After checking the pogo pin position in the sample compartment, place the 4-Position Multi-Cell Holder to be fit into the pogo pin well.

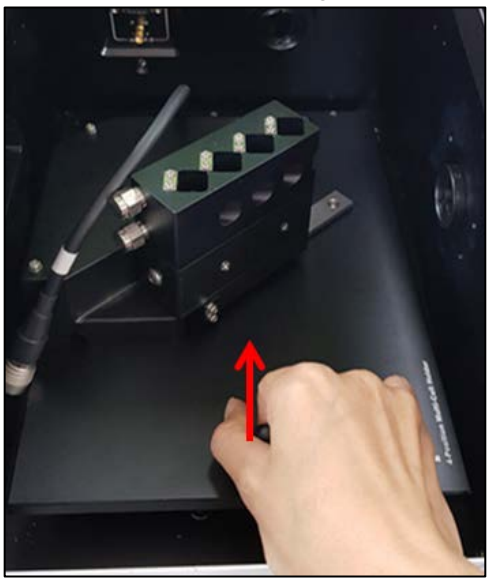

Figure 5 Installing the accessory

- 6. Tighten the accessory fixing bolt again.
- 7. Connect the M1 cable of 4-Position Multi-Cell Holder to the accessory communication port inside of the sample compartment.

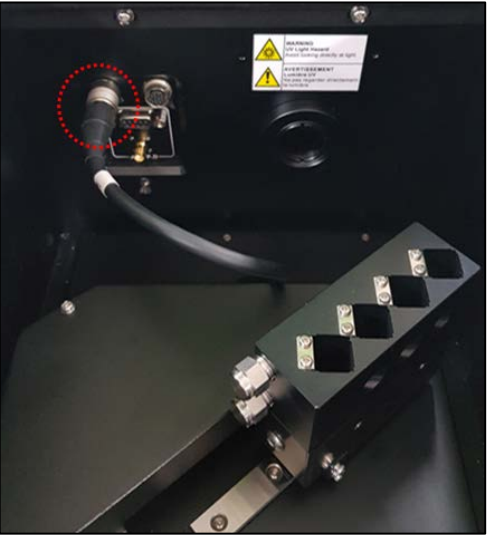

Figure 6 Connect the M1 cable

- 8. Close the sample compartment cover.
- 9. Turn on the instrument.

## Calibration of Multi-Cell Position

Calibrate the beam position of the 4-Position Multi-Cell Holder when it is installed for the first time or beam position is observed to be incorrect.

1. Put the four Teflon blocks into each cell holder.

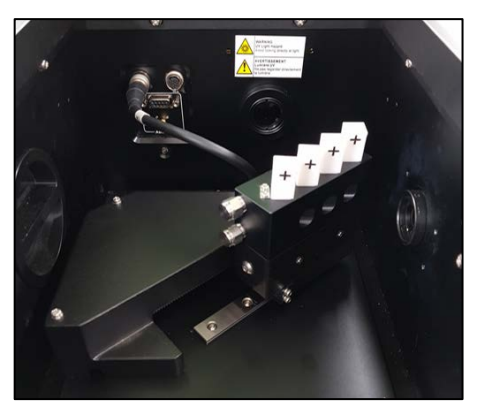

- 2. Close the sample compartment cover.
- 3. In the spectrum FL software, click the **Accessory** icon to perform the calibration.

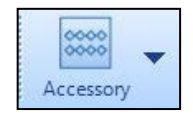

4. The following window appears.

|                                           | Calibration       Total Step:       27500       Scan Speed:       2400 ~       Calibrate       Stop              |
|-------------------------------------------|----------------------------------------------------------------------------------------------------|
| Q Policine Special N.<br>Se See any       | Cell Position                                                                                                    |
| Concession, Sec. 18                       | 3319         ↓         10995         ↓         18798         ↓         26626         ↓         Save         Load |
|                                           | Move to Cell 1 - Reset                                                                                           |
|                                           | 2000 2000 2700<br>0 3 5 - 5 - 5 - 5 - 5 - 5 - 5 - 5 - 5 - 5                                                      |
| Garbana<br>Mi<br>Tan 30<br>New<br>Theorem |                                                                                                    |

| Command                                                                                      | Function                                                                                          |  |  |  |
|----------------------------------------------------------------------------------------------|---------------------------------------------------------------------------------------------------|--|--|--|
| Total Step                                                                                   | The total accessory step number is fixed at 27500.                                                |  |  |  |
| Scan Speed                                                                                   | Select the calibration scan speed. 30, 60, 240, 1200, 2400, 12000 nm/min. Default is 2400 nm/min. |  |  |  |
| PMT Voltage Enter the PMT voltage. Ensure that the intensity of the block is not saturating. |                                                                                                   |  |  |  |
| Calibration Used to perform the Multi-cell calibration.                                      |                                                                                                   |  |  |  |
| Stop                                                                                         | Used to stop the Multi-Cell calibration.                                                          |  |  |  |
| Cell Position                                                                                | Show saved steps about each cell position of the Multi-cell.                                      |  |  |  |
| Save                                                                                         | Used to save the calibrated result.                                                               |  |  |  |
| Load                                                                                         | The last stored cell position value is loaded.                                                    |  |  |  |
| Move to                                                                                      | Used for moving Multi-Cell position.<br>Select a cell position and click Move to button.          |  |  |  |
| Reset                                                                                        | Used to move to '0' step of Multi-Cell position.                                                  |  |  |  |

- 5. Set the PMT voltage and click **Reset** to format the Multi-Cell steps.
- 6. Click **Calibration**, and then the following dialog box will appear. Click **OK**.

| PerkinEln | ner Spectrum FL                                                                              | × |
|-----------|----------------------------------------------------------------------------------------------|---|
|           | Please place Teflon Block into each sample holder. Close the cover and click OK to continue. |   |
|           | OK Cancel                                                                                    |   |

- 7. The Multi-Cell calibration will start.
- **NOTE:** If the peaks do not look as shown in step 8 or any peak is saturated, click **Stop**, and then go back to step5 and lower the PMT Voltage value and resume the calibration.
  - 1.1 1.0-0.9 0.8 0.7 0.6 Ę 0.5 0.4 0.3 0.2 0. °0 -0.0 Step 27480 25000 Calibration Total Step: 27500 Scan Speed: 2400 V Calib Stop PMT Voltag 200 . Cell 3323 11082 🖨 Move to Cell 1 -Reset
  - 8. When calibration is finished, click **Save** to save the result.

9. The following message box appears, click **OK**.

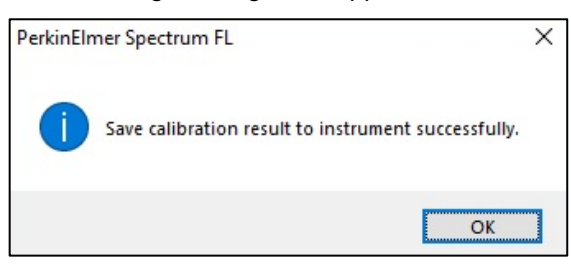

## Measurement

- 1. Double click on the **Spectrum FL** software and select a measurement mode.
- 2. Check the recognition of **Accessory**.

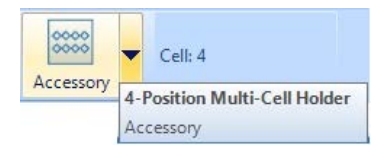

3. Set up the measurement parameters in turn.

NOTE: For more details of the method setup, refer to the Spectrum FL Software Users Guide.

4. As you click the Accessory tab in Data Collection, the following window appears.

| Accessory S                                        | Setup r: 4-Position Multi-Cell Holder | •                                                                                            | Extra Accessories: | None | - |
|----------------------------------------------------|---------------------------------------|----------------------------------------------------------------------------------------------|--------------------|------|---|
| A-Position M<br>A-Position M<br>Pestion Mub/Cel Pe | Auti-Cell Holder                      | Cells: Cell 1, Cell 2, Cell 3, C<br>Cell 1<br>Cell 1<br>Cell 2<br>Cell 3<br>Cell 3<br>Cell 4 | Cell 4             |      |   |

5. Select **4-Position Multi-Cell Holder** and select cells to be used.

| Accessory Setup                         |                                |
|-----------------------------------------|--------------------------------|
| Accessory: 4-Position Multi-Cell Holder | Extra Accessories: None        |
| 4-Position Multi-Cell Holder            |                                |
| Contractive Cells:                      | Cell 1, Cell 2, Cell 3, Cell 4 |

6. Set the number of samples, type and cell position for measurement in the **Sample Table** tab.

|        |       |                  | 1               | A.00000                                                        |        |        |        |        |          |
|--------|-------|------------------|-----------------|----------------------------------------------------------------|--------|--------|--------|--------|----------|
| Data C | ollec | tion Description | Sample Table    | Advanced                                                       |        |        |        |        |          |
| 1      |       | Sample ID        |                 | Description                                                    |        | Туре   | Cell   |        | <b>^</b> |
| 1      |       | PEService 07     | Sample 007 By P | ample 007 By PEService Date Wednesday, October 31 2018 Sample  |        |        |        |        | 4 🗸      |
| 2      |       | PEService 08     | Sample 008 By P | iample 008 By PEService Date Wednesday, October 31 2018 Sample |        |        | Cell 2 |        | Add      |
| 3      |       | PEService 09     | Sample 009 By P | EService Date Wednesday, October 31                            | 2018 9 | Sample | Cell 3 | $\sim$ |          |
| 4 ▶    |       | PEService 10     | Sample 010 By P | EService Date Wednesday, October 31                            | 2018 9 | Sample | Cell 4 | ~      | Insert   |
|        |       |                  |                 |                                                                |        |        | Cell 1 |        | Remove   |
|        |       |                  |                 |                                                                |        |        | Cell 2 |        |          |
|        |       |                  |                 |                                                                |        |        | Cell 4 |        | Up       |
|        |       |                  |                 |                                                                |        |        |        |        |          |

- 7. Click **Save** to save the method after setting up the parameters.
- 8. Put samples into the sample holder and close the sample compartment lid.
- 9. Select the Run icon.
- 10. Input the sample name and select **OK**.
- 11. Check the spectrum and results. Save or print the data if required.

## Troubleshooting

#### When the Multi-Cell does not move

1. Check the connection status between the M1 cable and the accessory communication port.

#### When the cell holder position is not aligned precisely

- 1. Recalibrate the Multi-Cell holder if the light beam does not go through the center of the cell holder hole.
- 2. If the intensity value is still low after the recalibration, the source lamp may have deteriorated and need replacement. Contact your local PerkinElmer service office.

### When the Multi-Cell does not reset

If the accessory fails to reset, the photo interrupter switch inside the multicell holder needs replacing. Contact your local PerkinElmer service office.